## Royal Ascot 2024 Booking Guide for Bookmakers

Ascot Racecourse has recently moved our ticketing functionality to Ticketmaster.

As such, all Bookmakers will need to register a new account through our website, unless you have already done this in 2024.

To register an account, please go to Registration - eTickets (eticketing.co.uk)

You will not be able to complete your transaction without logging into the system; please make sure that you have already registered your account before starting this process.

- Copy the link for the event you want to buy tickets for. All 'links' are highlighted at the end of this guide <u>Please note</u>: Weekly tickets are sold in a separate event from daily tickets. The weekly discount will only be applied to tickets purchased through this event.
- 2. Open your internet browser and paste the link in the address bar, and press Enter.

ttps://www.eticketing.co.uk/ascotracecourse/EDP/Event/Index/223

3. You will need to visit an event page at least three times to complete a booking: once for admission, once for the marketing fee, and once for the RBC fee. Each time, you will have to select the total number of tickets or fees you need **before** you select the enclosure or fee type.

| ■ фассот                                             |                                                         |
|------------------------------------------------------|---------------------------------------------------------|
| Home / Event Tickets List / Event Information Screen | BOOKMAKER - ROYA<br>Tue 18 June 2024, 10:00* Ascot Race |
| SELECT YOUR TICKETS                                  |                                                         |
| Total Quantity                                       |                                                         |

4. Once you have selected the total quantity, choose from the list of enclosures and fees (Step 1). The ticket/fee options (named Price Classes) will then appear on the right hand side of the screen (Step 2).

| Delivery fees may apply to your order 💿 |                      |                                                                 |                             |
|-----------------------------------------|----------------------|-----------------------------------------------------------------|-----------------------------|
| SELECT YOUR TICKETS                     |                      | h. No. 870. 850. 850                                            |                             |
| Total Quantity                          | ● _ ●                | W WE FOUND THESE TICKE                                          | TS FOR YOU                  |
| 6 Results                               | Price: Low to High 💌 | Tickets are held for                                            | 9:38                        |
| Q. Search                               |                      |                                                                 |                             |
| Bookmakers Marketing Fee                | 2.                   | AREA<br>Queen Anne Enclosure                                    |                             |
| Heath Enclosure                         | >                    | SELECT YOUR PRICE CLASS<br>Bookmaker Weekly Ticket<br>£2,671.00 |                             |
| Bookmakers RBC Fee                      | >                    | Bookmakers Staff Weekly Ticket<br>£382.00                       |                             |
| Village Enclosure                       | >                    |                                                                 |                             |
|                                         |                      |                                                                 | Delivery fees               |
| Windsor Enclosure                       | >                    | Total                                                           | £0.00                       |
| Queen Anne Enclosure                    | >                    | Not what you're looki<br>Search again in this area or Sele      | ng for?<br>set another area |

5. Use the + and – buttons to select the number of tickets from each Price Class you need. You will not be able to click the "Add to Basket & Checkout" button until you have selected the same number of tickets specified in step 3. This step expires after 10 minutes of inactivity.

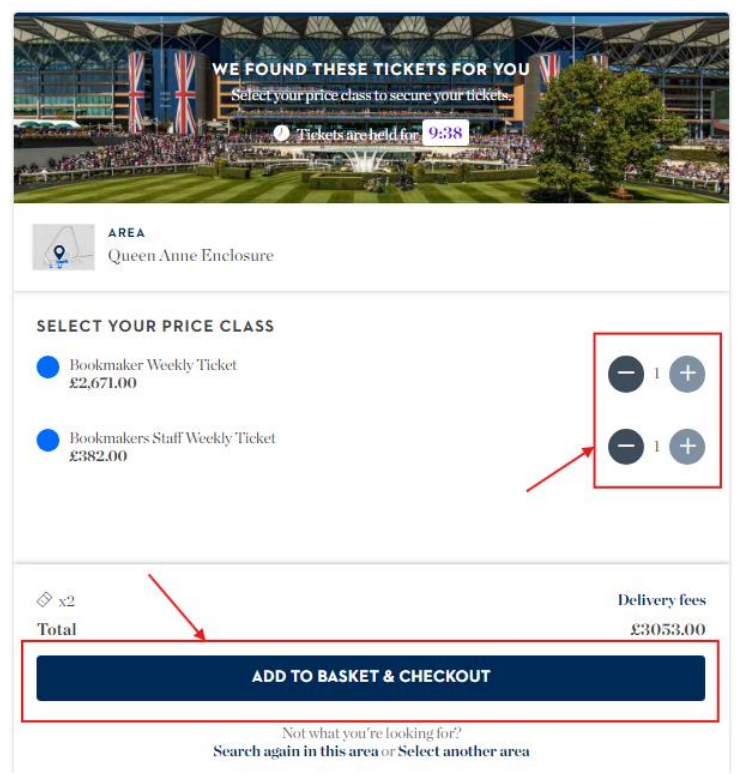

If you find that you have selected the incorrect number of tickets to begin with, click on "Select another area" to go back to step 3. This will undo any selections made in this step.

| ADD TO BASKET & CHECKOUT                                                                     |  |
|----------------------------------------------------------------------------------------------|--|
| Not what you're l <del>poking for?</del><br>Search again in this area of Select another area |  |

Click "Add to Basket & Checkout"; this will take you to the basket page.

Paste the relevant event link in your address bar to return to the event page, then follow steps 3-5 again to add more tickets or fees to the basket. You have <u>25 minutes</u> to complete the transaction once the first tickets are added to the basket. If you are ready to complete your transaction, follow on from step 6 below. 6. Make sure that the tickets and/or fees in your basket are correct; the event is shown in the top left of each ticket (1), with the enclosure beneath it (2), the ticket type on the right (3), and the price below that (4):

| Tickets To Be Purchased | I                                                |                     |                                                 | £3,053.00 ^           |
|-------------------------|--------------------------------------------------|---------------------|-------------------------------------------------|-----------------------|
| Decord                  | eer - Royal Ascot Weekly<br>Queen Anne Enclosure | Class:<br>Customer: | 3.<br>Bookmaker Weekly Ticket<br>- unassigned - | <b>4</b><br>£2,671.00 |

7. Scroll to the bottom of the page and click "Proceed to Checkout"

information. Click "Review Order" to continue.

| Total                                                               | $\pounds 3,053.00^*$ |
|---------------------------------------------------------------------|----------------------|
| * Total does not include delivery fees if applicable. More details. |                      |
| < Continue shopping                                                 |                      |
|                                                                     |                      |

If you are not already logged in, you will be prompted to do so now.

8. Select your card type from the dropdown options; you will then be prompted to fill out your card

| ۲                        | Debit/Credit card                                                      |           |
|--------------------------|------------------------------------------------------------------------|-----------|
|                          | Card Type                                                              | ~         |
| Order Summary            | American Express<br>Maestro<br>MasterCard<br>Visa Credit<br>Visa Debit |           |
| Swing Badge Fulfillment: |                                                                        | No Fee    |
| Total:                   |                                                                        | £3,053.00 |
|                          |                                                                        |           |

 At the Review Order page, please tick the Terms & Conditions box, then click "Complete Purchase" Terms & Conditions

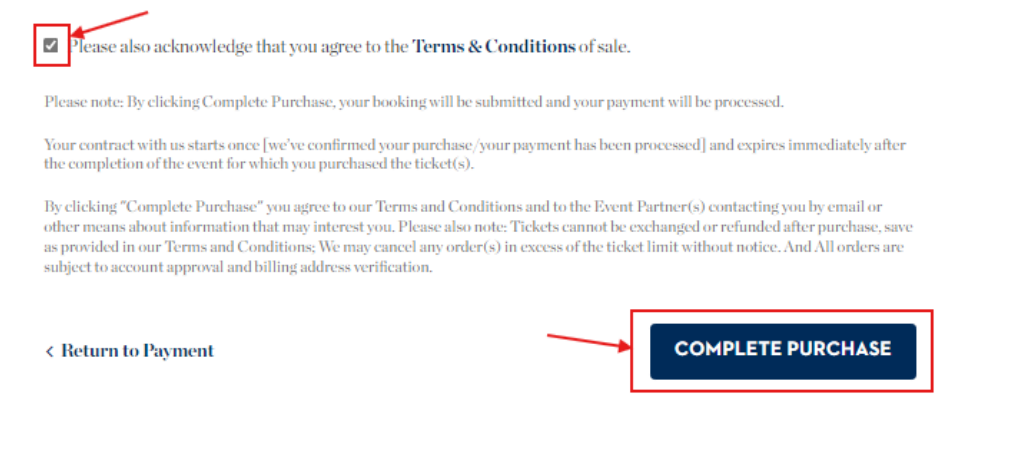

On the Confirmation page, you will see your booking reference number, along with your delivery details and a payment review detailing your booking. Your confirmation email will be sent to the email address attached to your account; this can take up to about 20 minutes to arrive.

## Royal Ascot 2024 Bookmakers Ticketmaster Links

## Admission

- Weekly: <u>https://www.eticketing.co.uk/ascotracecourse/EDP/Event/Index/223</u>
- Tuesday 18<sup>th</sup> June: <u>https://www.eticketing.co.uk/ascotracecourse/EDP/Event/Index/218</u>
- Wednesday 19<sup>th</sup> June: <u>https://www.eticketing.co.uk/ascotracecourse/EDP/Event/Index/219</u>
- Thursday 20<sup>th</sup> June: <u>https://www.eticketing.co.uk/ascotracecourse/EDP/Event/Index/220</u>
- Friday 21<sup>st</sup> June: <u>https://www.eticketing.co.uk/ascotracecourse/EDP/Event/Index/221</u>
- Saturday 22<sup>nd</sup> June: <u>https://www.eticketing.co.uk/ascotracecourse/EDP/Event/Index/222</u>

## Parking

- Weekly: <u>https://www.eticketing.co.uk/ascotracecourse/EDP/Event/Index/225</u>
- Tuesday 18<sup>th</sup> June: <u>https://www.eticketing.co.uk/ascotracecourse/EDP/Event/Index/226</u>
- Wednesday 19<sup>th</sup> June: <u>https://www.eticketing.co.uk/ascotracecourse/EDP/Event/Index/227</u>
- Thursday 20<sup>th</sup> June: <u>https://www.eticketing.co.uk/ascotracecourse/EDP/Event/Index/228</u>
- Friday 21<sup>st</sup> June: <u>https://www.eticketing.co.uk/ascotracecourse/EDP/Event/Index/229</u>
- Saturday 22<sup>nd</sup> June: <u>https://www.eticketing.co.uk/ascotracecourse/EDP/Event/Index/230</u>